TO: EPSON 愛用者

FROM: EPSON 客服中心

主題敘述:連續供墨印表機 Epson L565 安裝工具軟體改善 IP 位址跑掉的問題

說明:通常無線網路連線的噴墨印表機與連續供墨印表機,印表機 IP 常會跑掉後,即 無法列印,應該是印表機連接埠使用 TCP/IP 方式連線。 處理方式可改用 EPSON 提供的 EPSON NET PRINT 連接方式連接,讓 EPSON NET PRINT 系統自動抓取印表機 IP,印表機 IP 跑掉後,仍可自動更新成的 IP 位址。

步驟 1、可先到官網下載安裝 EPSON NET PRINT 程式 enpw313.zip 下載網址如下: http://www.epson.com.tw/CustomerAndDownload/ObtainFile/DownloadSupport/948f646c-d1eb-4 25c-bd50-b45aaee3d501/3276ecc5-861d-483a-be83-533e6c4e57f3

步驟 2、將 enpw313.zip 裡的 Date 資料夾解壓縮到桌面上。

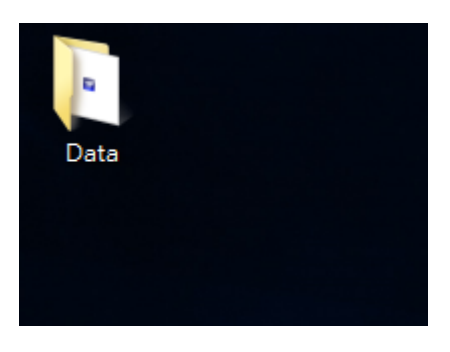

步驟 3、進入 Date 資料夾點選執行安裝 enp.exe, 一直到安裝完成。

| 🕞 🕞 – <u>]</u> 🕨 Data |                   |  |
|-----------------------|-------------------|--|
| 組合管理 ▼ 加入至媒           | 體櫃 ▼ 共用對象 ▼ 新増資料夾 |  |
| 🕎 我的最愛                | 名稱                |  |
| 〕 下載                  | 🗾 ENP.exe         |  |
| 📃 桌面                  | 🔂 Setupx64.msi    |  |
| 🗐 最近的位置               | 🔀 Setupx86.msi    |  |
|                       | VERINFO.ESI       |  |
| ј 媒體櫃                 |                   |  |
| 📄 文件                  |                   |  |
| ⊿) 音樂                 |                   |  |

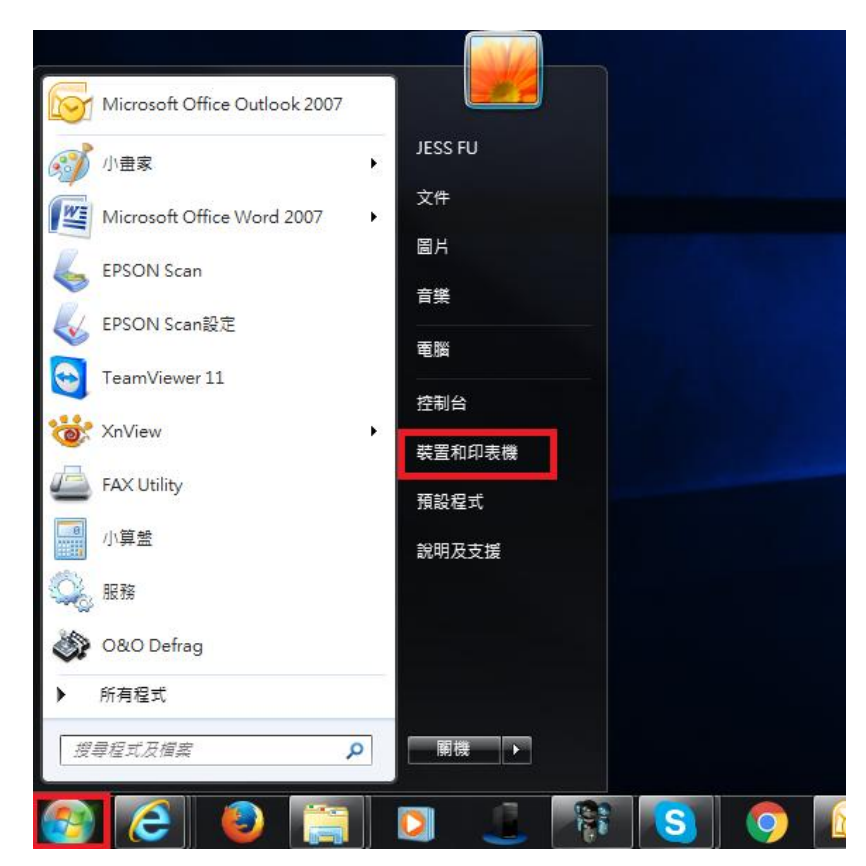

步驟4、點選左下角開始功能表,再點選裝置和印表機。

步驟 5、在印表機上(以 L565 為例),按滑鼠右鍵選擇『印表機內容』。

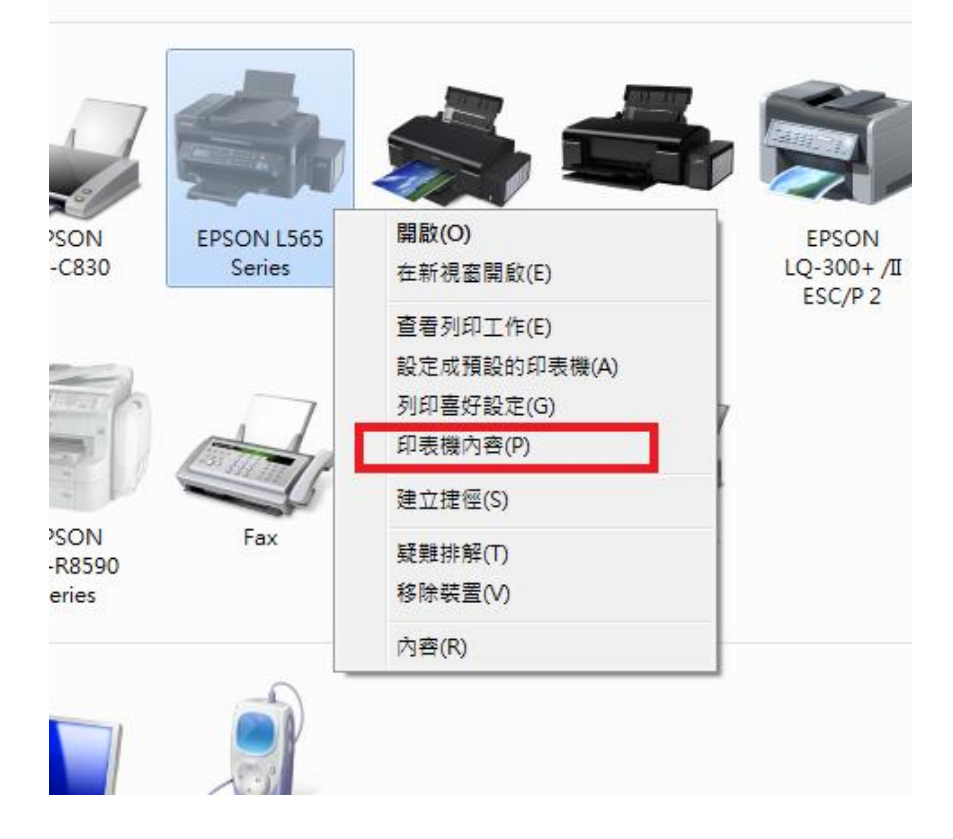

步驟6、點選『連接埠』,按『新增連接埠』

| 🖶 EPSON L565     | Series 內容                                    | ALC: NO                     | ×               |
|------------------|----------------------------------------------|-----------------------------|-----------------|
| 一般共用             | 連接埠進階 色彩                                     | 管理 安全性 選購品設定 版本習            | 翻               |
| ep               | SON L565 Series                              |                             |                 |
| 列印到下列連<br>文件將會列印 | 接埠(P)<br>到第一個可使用的選取連排                        | 衰埠。                         |                 |
| 連接埠              | 描述                                           | 印表機                         | *               |
| COM4:            | 序列埠                                          |                             | -               |
| FILE:            | 列印至檔案                                        |                             |                 |
| BILPT1           | EPSON BI Parallel Port                       |                             |                 |
| USB003           | USB 的虛擬印表機連                                  |                             | =               |
| USB002           | USB 的虛擬印表機連                                  | EPSON Stylus Photo 1390 Ser |                 |
| USB001           | USB 的虛擬印表機連                                  | EPSON T50 Series            |                 |
| ☑ 192.16         | 櫄準 TCP/IP 連接埠                                | EPSON L565 Series, EPSON A  | -               |
|                  | 1999 National and a second state faile faile |                             |                 |
| 新增連接             | 埠(T) 刷除連接                                    | 爰埠(D)                       |                 |
| ◎ 啟用雙向支          | 5援功能(E)                                      |                             |                 |
|                  |                                              |                             |                 |
| 1.取用印衣傍          | \$天睡(N)                                      |                             |                 |
|                  |                                              | 確定                          | <b>取消</b> 套用(A) |

步驟7、點選『EpsonNet Print Port』再按『新增連接埠』。

| E | a) EPSON L565 Series 内容                             |
|---|-----------------------------------------------------|
|   | - 验 - 田 薄榜境 谁酸 - 色彩符理 - 安全性 避難品設定 - 版本资料            |
| 1 |                                                     |
|   | 可用的連接埠類型(A):                                        |
|   | BlueSoleil Print Port                               |
|   | Local Port                                          |
|   | Standard TCP/IP Port                                |
| ۱ |                                                     |
|   |                                                     |
| 1 | 新增連接埠類型(N) 新增連接埠(P) 取消                              |
|   | USB002 USB 的虛擬印表機理 EPSON Stylus Photo 1390 Ser      |
|   | ■ USB001 USB 的虛擬印表機連 EPSON T50 Series               |
|   | ✓ 192.16 標準 TCP/IP 連接埠 EPSON L565 Series, EPSON A ▼ |
|   |                                                     |
|   | 制相建按律(I)                                            |
| 1 | ☑ 啟用雙向支援功能(E)                                       |
|   | ■ 啟用印表機集區(N)                                        |
|   |                                                     |
|   | <b>確定 取消</b> 至 第 (A)                                |

步驟 8、EpsonNet Print Port 會搜尋網路上的印表機(以 L565 為例),點選 L565 再按『Next』 按鍵。

| EpsonNet Print           |                           | ×                 | X     |
|--------------------------|---------------------------|-------------------|-------|
| Add EpsonNet P           | rint Port Wizard          | EPSON             |       |
| For which printer do you | want to add a port?       |                   |       |
| Printer Model            | Host Name or IP Ad        | ldress ^          |       |
| L565                     | 192.168.6.91              |                   |       |
|                          | III<br>( N/W Settings ) ( | E<br>Search Again |       |
|                          | < Back Next >             | Cancel            |       |
| 新增連接埠(T)                 |                           | E連接埠(C)           |       |
| ☑ 愈用雙向支援功能(E)            |                           |                   |       |
| 🔄 啟用印表機集區(N)             |                           |                   |       |
|                          |                           | 確定 取消             | 套用(A) |

步驟 9、EpsonNet Print Port 會顯示印表機的相關訊息,按『Finish』按鍵,完成設定。

| EpsonNet Print                                                                                                    |                                                                                              |         |  |
|----------------------------------------------------------------------------------------------------|----------------------------------------------------------------------------------------------|---------|--|
| Add EpsonNet Pri                                                                                                    | nt Port Wizard EPSON                                                                         |         |  |
| The following EpsonNet Print<br>Port Type:<br>Port Name:<br>Printer Model:<br>Host Name or IP Address:<br>Protocol: | port will be added.<br>IP Address(Auto)<br>EPE56ECB:L565<br>L565<br>EPE56ECB<br>Enhanced LPR |         |  |
| Protocol: Enhanced LPR<br>< Back Finish Cancel    新增連接埠(T) 刪除連接埠(D)   設定連接埠(C)   ② 飲用雙向支援功能(E)   ◎ 飲用印表機集區(N)       |                                                                                              |         |  |
|                                                                                                    | 確定 取消                                                                                        | (▲) (▲) |  |

| EPSON L565 Series 內容                              | x |
|---------------------------------------------------|---|
|                                                   |   |
| 可用的連接埠類型(A):                                      |   |
| BlueSoleil Print Port                             |   |
| EpsonNet Print Port                               |   |
| Standard TCP/IP Port                              |   |
| 新增連接埠類型(N) 新增連接埠(P) 關閉                            |   |
| USB002 USB 的虚策印表做理 EPSON Stylus Photo IS90 Ser    |   |
| USB001 USB 的虛擬印表機理 EPSON 150 Series               |   |
| ✓ 192.16 標準 ICP/IP 連接埠 EPSON L565 Series, EPSON A |   |
| 新増連接埠(T) 刪除連接埠(D) 設定連接埠(C)                        |   |
| □ \                                               |   |
| <b>確定 取消</b> 套用(A                                 | ) |

步驟 10、再按『關閉』按鍵,完成連接埠設定。

步驟11、確認打勾在新建的 EpsonNet Print Port,按『套用』按鍵,套用設定。

| 🖶 EPSON L565               | Series 內容                     |                                  | ×               |
|----------------------------|-------------------------------|----------------------------------|-----------------|
| 一般 共用                      | 連接埠 進階 色彩                     | 「<br>「<br>管理   安全性   選購品設定   版本資 | 쫕計,             |
| ef                         |                               |                                  |                 |
| 列印到下列建<br>文件將會列印           | i接埠(P)<br> 到第一個可使用的選取連        | 接埠。                              |                 |
| 連接埠                        | 描述                            | 印表機                              | *               |
| EP_19                      | 標準 TCP/IP 連接埠                 | EPSON WF-R8590 Series            |                 |
| □ IP_192                   | 櫄準 TCP/IP 連接埠                 | EPSON AL-CX29 PS, EPSON          |                 |
| XPSPo                      | 本機連接埠                         | Microsoft XPS Document Wri       |                 |
| FOXIT                      | 本機連接埠                         | Foxit Reader PDF Printer         |                 |
| 192.16                     | EpsonNet Print Port           | EPSON AL-C3800 Advanced          |                 |
| 🔲 ЕР7ВО                    | EpsonNet Print Port           | EPSON AL-MX300 Advanced          | E               |
| V EPE56                    | EpsonNet Print Port           |                                  |                 |
| 新増連接<br>✓ 啟用雙向3<br>□ 啟用印表核 | 埠(T) 刪除連<br>5援功能(E)<br>發集區(N) | 接埠(D) 設定連接埠(C)                   |                 |
|                            |                               | 同別                               | 取消 <b>套用(A)</b> |

步驟 12、點選『一般』標籤,再按『列印測試頁』按鍵,印表機開始列印,即可關閉 此對話框完成所有設定。

| 🚔 EPSON L565 Series 內容 |                                |       |  |  |
|------------------------|--------------------------------|-------|--|--|
| 一般共用連接埠                | 進階 · 色彩管理 · 安全性 · 選購品設定 · 版本資訊 |       |  |  |
|                        | 65 Series                      |       |  |  |
| 位置(L):                 |                                |       |  |  |
| 註解(C):                 |                                |       |  |  |
|                        |                                |       |  |  |
|                        |                                |       |  |  |
| 型號(O): EPSON L56       | 5 Series                       |       |  |  |
| ● 約180<br>● 色彩: 是      | 可使用紙張:                         |       |  |  |
| 雙面: 否                  | A4 210 x 297 mm                |       |  |  |
| 裝訂: 否                  | 10 x 15 cm (4 x 6 in)          |       |  |  |
| 速度: 不明                 | A6 105 x 148 mm                |       |  |  |
| 最大解析度: 不明              | A5 148 x 210 mm 🗸              |       |  |  |
|                        |                                |       |  |  |
|                        | 喜好設定(E) 列印測試頁(T)               |       |  |  |
|                        | <b>開開</b> 取消 <b>套用</b>         | fl(A) |  |  |